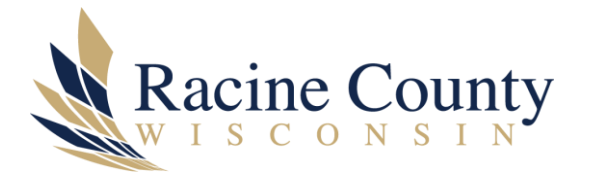

## WHAT VERSION OF WINDOWS DO I HAVE?

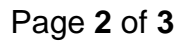

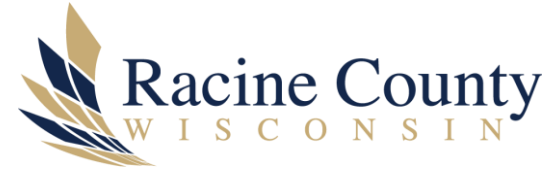

## Scope

The purpose of this document is to provide instructions on how to determine your version of Windows.

## Procedure

While the images and information below is one way to determine the version of Windows you're running, it's not the only way.

It's easy to do this regardless of the version of Windows you're running; the steps are identical.

Invoke the Run dialog box with the WIN+R keyboard shortcut (hold down the Windows key and then press R). This will display the box shown below.

| 🖅 Run         | X                                                                                                    |
|---------------|----------------------------------------------------------------------------------------------------|
|               | Type the name of a program, folder, document, or Internet resource, and Windows will open it for you. |
| <u>O</u> pen: | winver ~                                                                                              |
|               | OK Cancel <u>B</u> rowse                                                                              |

In that box, enter "winver" (which stands for Windows version), and click OK. This will display the version of Windows you are running. A Windows 10 example is shown below.

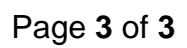

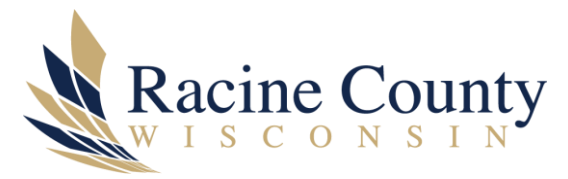

| About Windows |                                                                                                    | × |
|---------------|----------------------------------------------------------------------------------------------------|---|
|               | Windows 10                                                                                                    |   |
|               | Microsoft Windows<br>Version 20H2 (OS Build 19042.1466)<br>© Microsoft Corporation. All rights reserved.<br>The Windows 10 Pro operating system and its user interface are protected<br>by trademark and other pending or existing intellectual property rights in<br>the United States and other countries/regions. |   |
|               | This product is licensed under the <u>Microsoft Software License</u><br><u>Terms</u> to:<br>admin<br>org name<br>OK                                                                                                    |   |